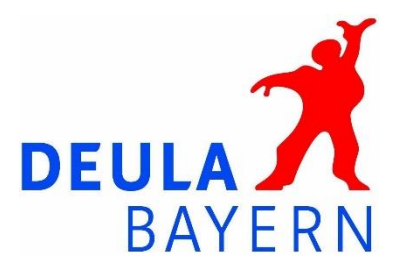

# Durchführen einer Online-Schulung mit Zoom

| Schritt:    | Zoom auf den Rechner spielen und kostenfrei anmelden                                                     |
|-------------|----------------------------------------------------------------------------------------------------|
| 1. Schritt: | Die Anmeldebestätigung von Zoom kann eine Weile dauern,<br>daher bitte die Anmeldung frühzeitig beginnen |
|             | und nicht erst direkt von Schulungsbeginn                                                                |
| 2. Schritt: | Bitte aktualisieren Sie Ihr Zoom, bevor Sie einem Meeting<br>beitreten                                   |
| 3. Schritt: | Bitte senden Sie mir Ihre E-Mail-Adresse, mit der Sie sich<br>angemeldet haben                           |
| 4. Schritt: | Sie erhalten einen Link, mit dem Sie sich in das Zoom Meeting<br>einwählen können                        |

So, hier jetzt die Erklärung: Viel Erfolg dabei

## Software für Telefonkonferenz - Zoom

Wir setzen dafür die für private Nutzung kostenfreie Software von **Zoom** ein. Diese funktioniert ähnlich wie z. B. Skype, kann aber wesentlich besser mit einer größeren Gruppe arbeiten (stabile Leitung, sauberer Ton und gutes Videobild). Damit Sie einen möglichst komfortablen Zugang haben, der Ihnen ermöglicht, sowohl an den gemeinsamen Videokonferenzen als auch in der Gruppe untereinander bei Bedarf zu kommunizieren, macht es Sinn, ein kostenfreies Konto dort anzulegen.

### Kostenfreies Konto anlegen:

- 1. Gehen Sie zu Zoom auf die Website. (Zoom.us)
- 2. Klicken Sie rechts oben auf den blauen Button "KOSTENLOSE REGISTRIERUNG"
- 3. Folgen Sie den Anweisungen zur kostenlosen Registrierung. BITTE BEACHTEN SIE: Die Email-Adresse, die Sie dort angeben, dient auch als Zuordnung, damit andere Zoom-User aus der Gruppe Sie als Kontakt hinzufügen können.
- 4. Zum Abschluss der Registrierung wird eine Bestätigungs-Email zur Verifizierung an Sie verschickt. Diese Email kann bis zu 10 Minuten auf sich warten lassen ... und auch mal bitte im SPAM-Ordner nachsehen ...
- 5. Bitte den darin enthaltenen Link zur Bestätigung anklicken nun erst können Sie Ihre Account-Daten (Vorname / Name / etc.) hier anlegen.
- 6. Die Einrichtung abschließen (Sie brauchen keine anderen Personen einladen, gehen Sie einfach über den hellgrauen Button "Diesen Schritt überspringen" zu Ihren Einstellungen.

- 7. Im nächsten Fenster "Starten Sie Ihr Testmeeting" können Sie wiederum den grauen Button "Gehe zu 'Mein Konto'" klicken.
- 8. Typischerweise kommt jetzt rechts unten ein kleines Pop-Up-Fenster "Holen Sie sich jetzt Ihr Upgrade" das können Sie getrost schließen ...
- 9. Geschafft das Konto ist nun eingerichtet!

#### Nächster Schritt: Meeting-Client herunterladen

Am Ende der Seite (also im dunkelblauen Footer) finden Sie unter "Download" den "Meeting-Client" – der ist für auf Windows basierende Desktop-PCs und Tablets.

Bitte drücken Sie den blauen "Download"-Button – der Client wird nun heruntergeladen und Sie müssen die Installation nur noch durchführen – folgen Sie der Anleitung.

Weiter unten ist auch für iPhones und iPads sowie Android Geräte eine App zum herunterladen.

Sie können natürlich Ihren Zoom-Account auch auf verschiedenen Geräten verwenden – allerdings kann man immer nur ein Gerät gleichzeitig benutzen.

Für die Anwendung von DEULA Unterrichtsinhalten empfehlen wir einen Desktop-PC oder mindestens ein Tablet zu verwenden. Die Benutzung eines Smartphones empfehlen wir nicht.

### **Teamviewer Software (optional)**

Die Teamviewer-Software setzen wir seit vielen Jahren ein, um direkte Unterstützung bei entfernten Rechnern geben zu können. Sollten Sie sich z. B. nicht sicher sein, wie die Zoom-Software zu installieren ist, können wir das per Teamviewer mit Ihnen zusammen machen.

**Zur Sicherheit:** Der Zugriff auf den entfernten Rechner kann nur vom Benutzer für uns freigegeben werden – also ist kein unbefugter Zugriff von extern möglich.

#### **Teamviewer herunterladen**

Gehen Sie zur Website von **Teamviewer**. Gleich auf der Startseite können Sie über den grünen Button "Gratis Download" die aktuelle Version herunterladen. Einschränkung: Die Software funktioniert nur für Desktop-PCs sowie Tablets – auf Mobilgeräten will's noch nicht so richtig … da gibt's mit Android und iOS noch technische Schwierigkeiten. Alternativ finden Sie in der oberen Menüleiste den blauen Button "Download" – dort können Sie Versionen für verschiedene Geräte auswählen – sollte die automatische Erkennung mal nicht funktioniert haben ...

Folgen Sie der Installationsanweisung – es ist immer eine private Nutzung, wenn Sie danach gefragt werden.

Die Software muss nur gestartet werden, wenn wir auf Ihren Rechner zugreifen sollen.

## Unterstützung ...

Wenn Sie Unterstützung brauchen, melden Sie sich einfach – wir helfen gerne!

Freundliche Grüße aus Freising-Weihenstephan

DEULA Bayern GmbH Berufsbildungszentrum

Henrike Kleyboldt Fachbereichsleitung Greenkeeping, Marketing & PR

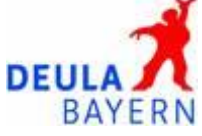

DEULA Bayern GmbH Berufsbildungszentrum Wippenhauser Straße 65 85354 Freising Tel.: + 49 81 61 48 78-49 Fax: + 49 81 61 48 78-48 www.deula-bayern.de h.kleyboldt@deulabayern.de HandelsregisterBankverbindung:München HRB 98563Sparkasse FreisingGeschäftsführer:DE44700510030000146894Dr. Thomas WilmsBYLADEM1FSI